いばらきデジタルマップを用いて神栖市都市計画用途地域等を確認する方法について

第1. PC 用を閲覧する場合の操作方法について

1. ご利用にあたり、利用規約を必ずご確認ください。

2.いばらきデジタルまっぷのトップページより地域づくりをクリックしてください。

| のばらきデジタル<br>bara                                                                                 | まっぷ<br>Iki Digital Map                         | 入力例:茨城県水沢                                                                              | <sup>三</sup> 市笠原町978番地6 検索<br>使い方が                 | <b>5</b> 7 F |
|--------------------------------------------------------------------------------------------------|------------------------------------------------|----------------------------------------------------------------------------------------|----------------------------------------------------|--------------|
| お知らせ<br>2019-3-1 本サイトを5<br>2018-11-30 IBARAKI FF                                                 | リニューアルしました。また,サイト全体の<br>REE Wi-Fi設置施設を公開しました。  | D通信を暗号化(https化)し,セキュリティ                                                                | を強化しました。                                           |              |
| このサイトについて<br>ご利用用にあるっては、レアの<br>「利用用用のを必ずご面積の」<br>ただき、問題の上でご利用く<br>ださい。                           | > 背景地図<br>一般地図、航空写<br>真等を表示しま<br>す。            | > くらし<br>公共施設、ごみ集<br>積所等の 地理貨<br>報をご案内しま<br>す。                                         | > 健康福祉<br>医療・福祉施設、<br>ヘルスロード等の<br>地理情報をご案内<br>します。 | 3            |
| > 教育文化<br>教育施設、文化・<br>運動施設等の地<br>理情報をご案内し<br>ます。                                                 | > 女全安心<br>防災、防犯、交通<br>安全等の地理情<br>報をご案内しま<br>す。 | <ul> <li>・ よなづくり</li> <li>都市計画、指定道<br/>記等の 地理情報<br/>をご案内します。</li> </ul>                | > 観光・歴史<br>文化財、観光名所<br>ぎの地理情報を<br>ご案内します。          |              |
| >地域基盤<br>道路工事、市町村<br>道等の地理情報<br>をご案内します。<br>(1995)                                               | >行政情報<br>収入証紙購入場所<br>きの地理情報を<br>ご案内します。        | My-まつぶ<br>「My-まっぷは、特定のグループ<br>「かつの様本本制なも見てき通典<br>影です。利用生まり、特別の違いただき、<br>詳細はお問い合わせください。 |                                                    |              |
| Mapin' Drop<br>Martinetry<br>Martinetry<br>Martinetry<br>Martinetry<br>Martinetry<br>Mapin' Drop |                                                |                                                                                        |                                                    |              |
| 各地図のお問い合わせ先はこちら                                                                                  | Copyright(C)2013 Ibarał                        | ki Prefectural/Municipal Unified Informati                                             | on System Committee. All rights re                 | served.      |

3. マップ選択より、都市計画(神栖市)をクリックしてください。

| O いばらきデジタルまっぷ                                                  | 入力例:茨城県水戸市笠原町978番地6 検索                                                                                    |   | _ | ľ |
|----------------------------------------------------------------|----------------------------------------------------------------------------------------------------|---|---|---|
| 🊱 マップ選択                                                        |                                                                                                    |   |   |   |
| - Barres                                                       |                                                                                                    | ^ |   |   |
| ジーム 「「「「「「」」」。<br>「「」」」<br>「「」」」<br>「「」」」<br>「「」」」<br>「」」<br>「 |                                                                                                    |   |   |   |
| <u>総売計画(神極市)H30.78点</u><br>神植市の都市計画情報を表示します。                   | H30.7.1から一部用途地域が変更されております。                                                                                |   |   |   |
| 10日本の都市計画情報を表示します。<br>第四市の都市計画情報を表示します。                        |                                                                                                    |   |   |   |
| <u>都市社画(水戸市)H27.3映点</u><br>水戸市の都市計画情報を表示します。                   |                                                                                                    | ~ |   |   |
|                                                                | 91 G a                                                                                                    | 5 |   |   |
| 各地図のお問い合わせ先はこちら                                                | Copyright(C)2013 Ibaraki Prefectural/Municipal Unified Information System Committee. All rights reserved. |   |   | • |

4. 画面右側の地図から探すより、神栖市をクリックしてください。

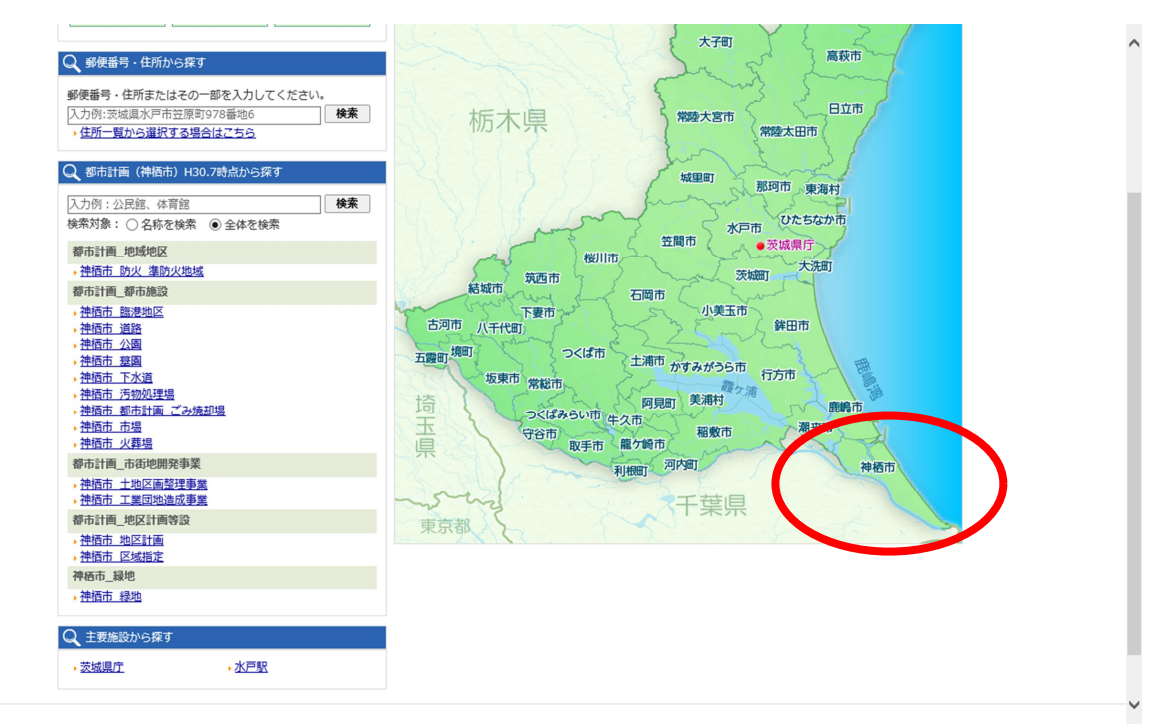

※地図が表示されない場合,スマートフォン用で表示されている可能性があります。PC 用に切り替えて作業してください。

5.検索ボックスに確認したい場所の住所を入力し、検索ボタンをクリックする。
 検索ボックスには、神栖市大字(丁目)本番 枝番 の順番で入力してください。
 例)神栖市溝口4991-5 、 神栖市波崎 6530番 など

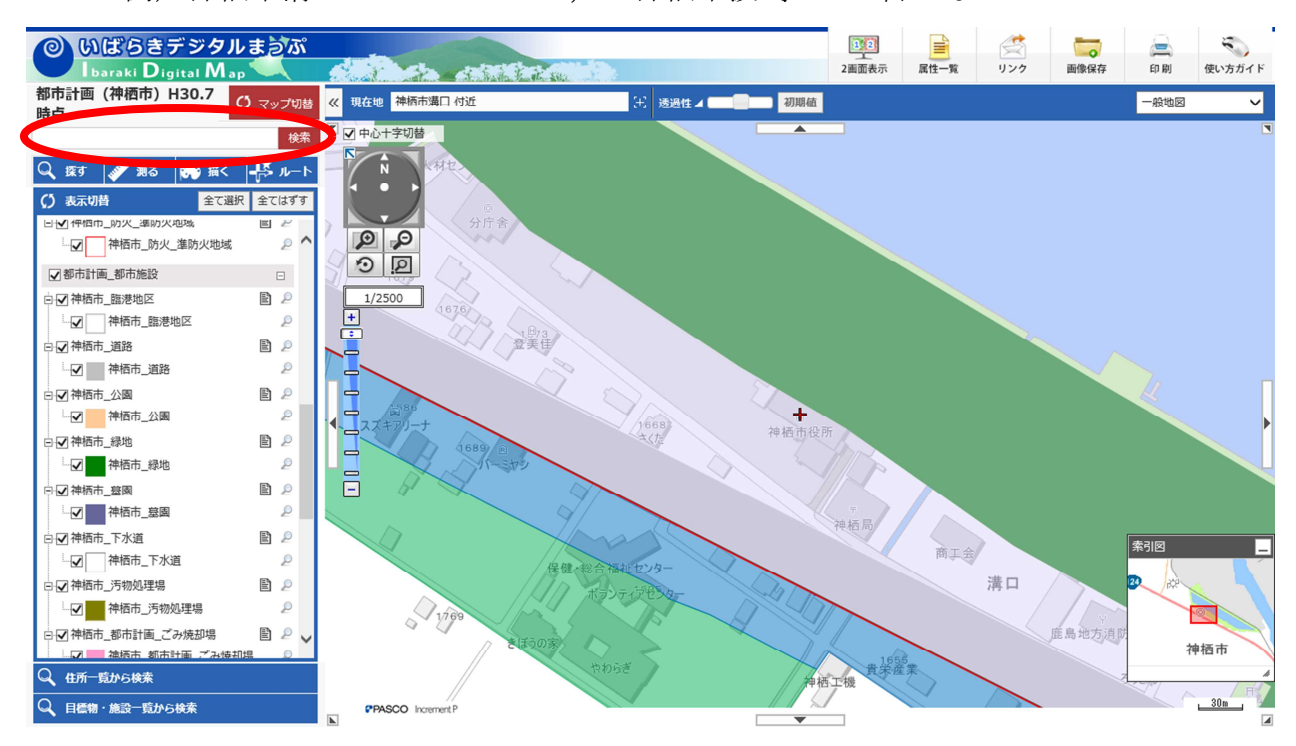

6. 該当する場所をクリックすることで情報が表示されます。

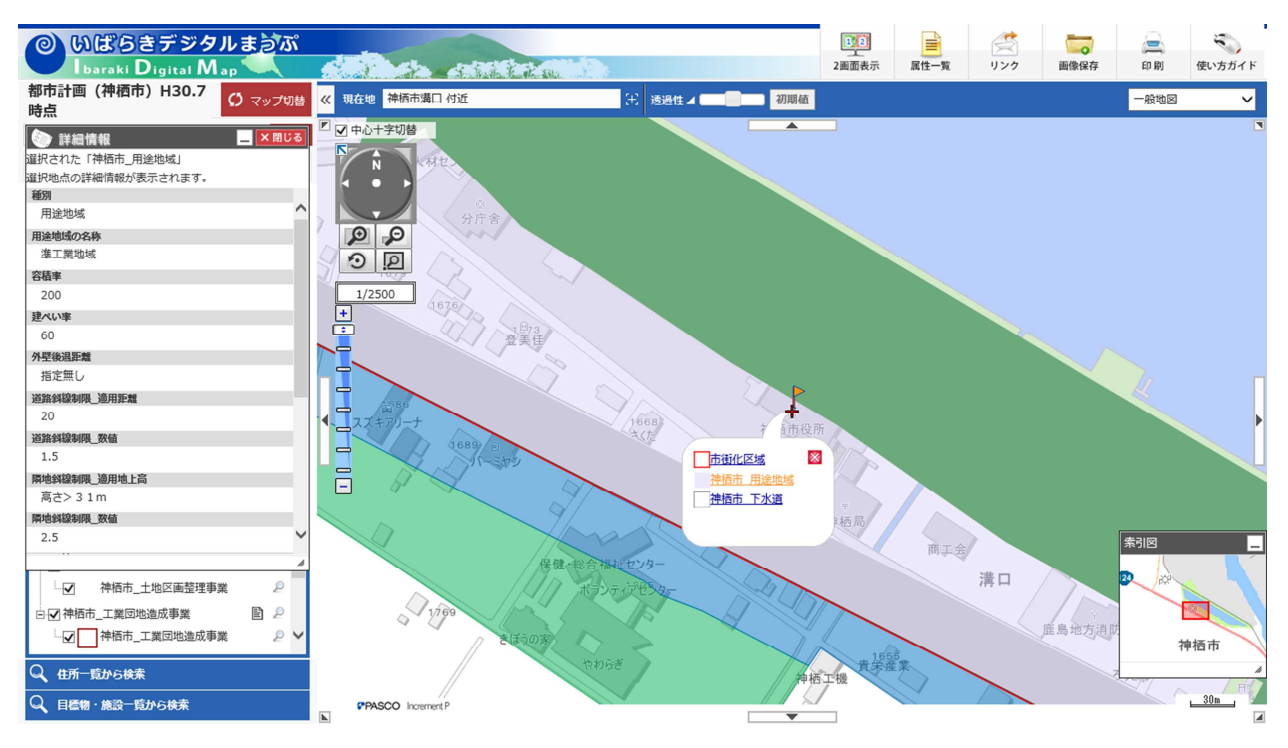

市街化区域ならば、「神栖市\_用途地域」をクリックすることで用途地域の名称や、建 ペい率、容積率などを画面左の詳細情報より確認することができます。

その他に、クリックした場所が該当する場合のみ、区域指定や土地区画整理事業、地 区計画、臨港地区、準防火地域などが表示されます。

詳細な利用方法につきましては、画面右上の「使い方ガイド」よりご確認をお願いい たします。